## NOVO MOVJUD Formulários

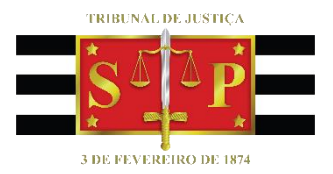

(Atualizado em 07/07/2020)

SGP 6 – Diretoria de Capacitação, Desenvolvimento de Talentos, Estenotipia e Novos Projetos

NOVO MOVJUD | FORMULÁRIOS

# SUMÁRIO

| FORMULÁRIOS                              | 3  |
|------------------------------------------|----|
| Tela Inicial                             | 3  |
| Dados da Unidade                         | 4  |
| Dados do Magistrado                      | 6  |
| Inspeção nos Estabolecimentos Prisionais |    |
|                                          | /  |
| Envio                                    | 9  |
| CRÉDITOS                                 | 10 |

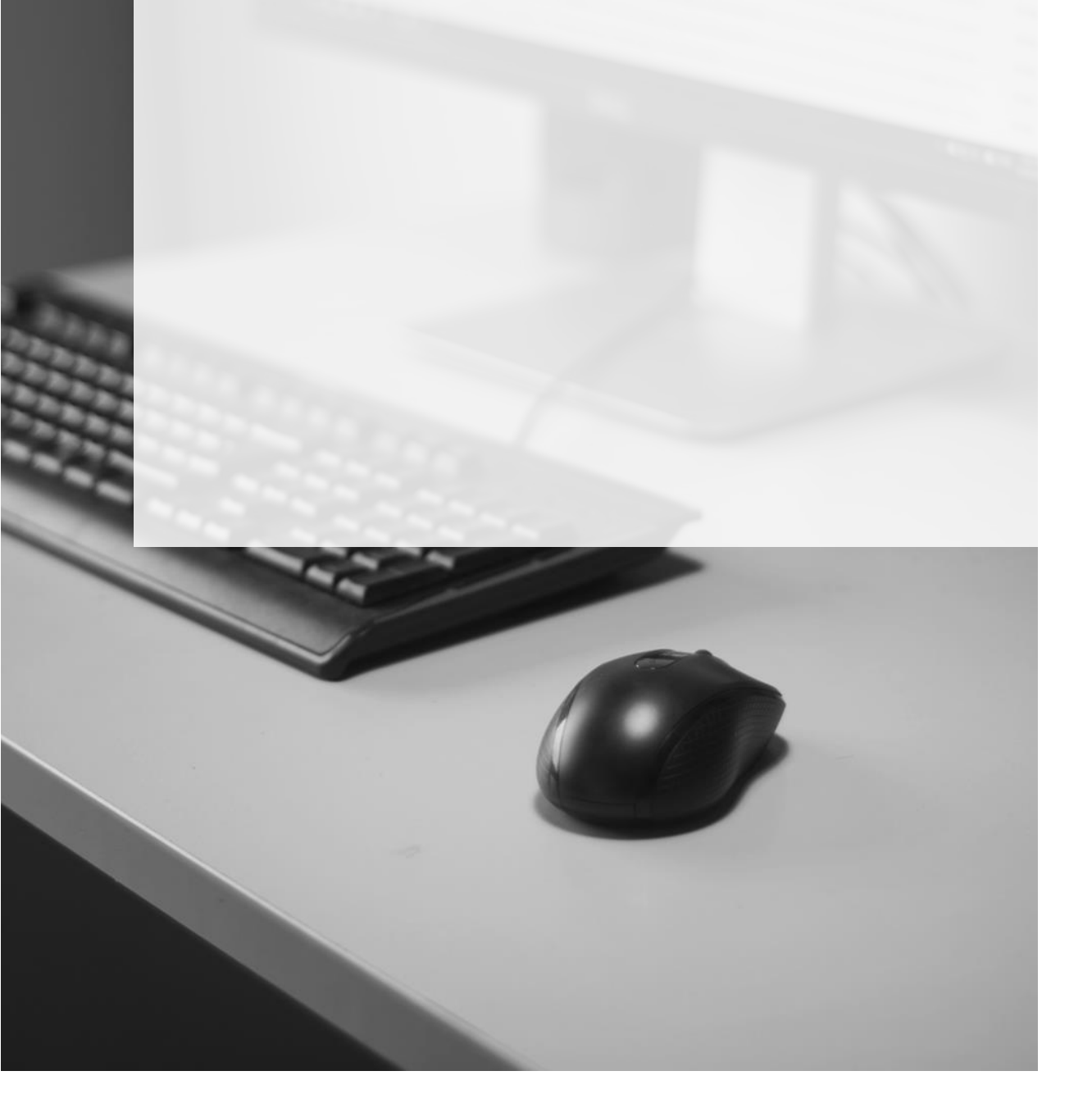

# FORMULÁRIOS

### **Tela Inicial**

Na tela inicial de acesso ao formulário MOVJUD o responsável pelo preenchimento do formulário será, de pronto, identificado, com opção de selecionar a unidade na qual deseja preencher o formulário (em caso de haver mais de uma).

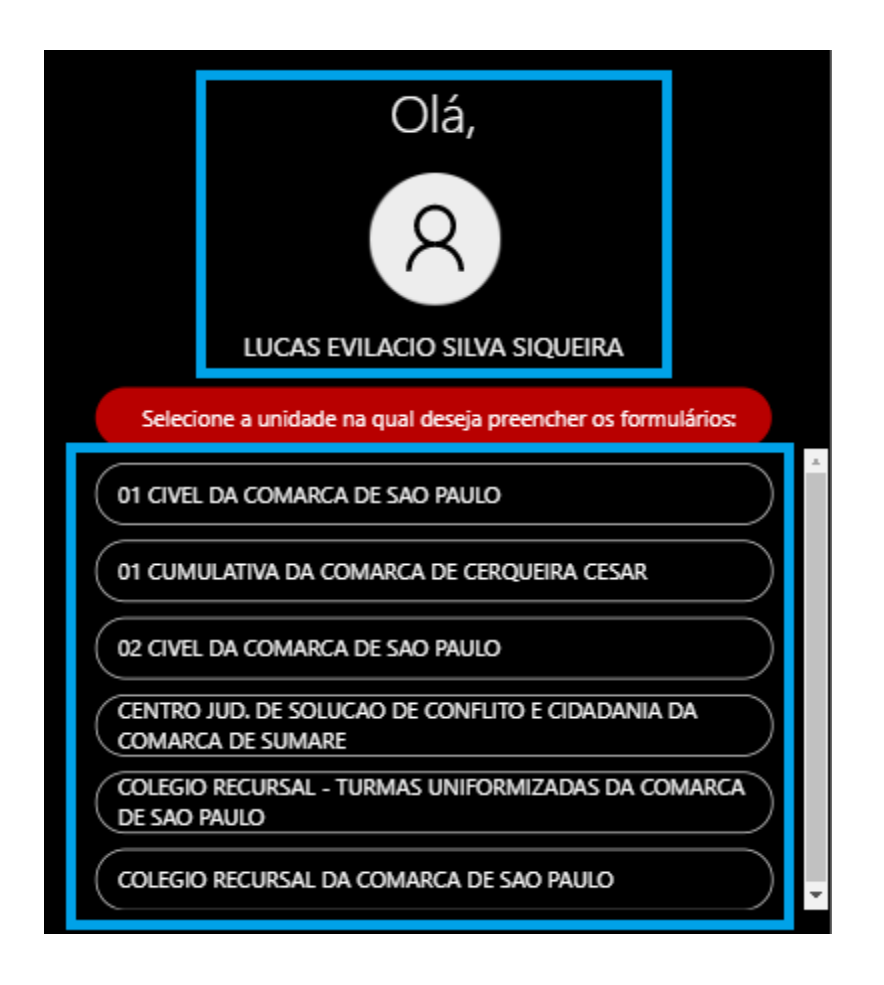

Para selecionar a Unidade na qual deseja preencher os formulários, basta clicar sobre ela:

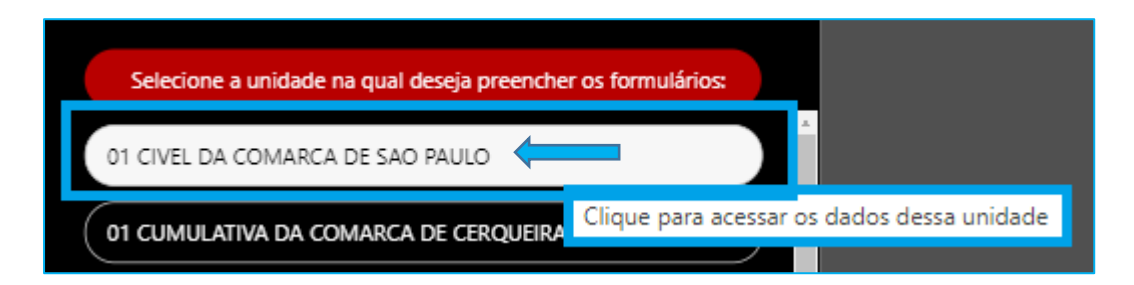

| 命 | S P P       | Tribunal de Justiça<br>Estado de São Paulo | Corregedoria Geral da Justiça - MOVJud                                                                                                    | Status:           | Em preenchimento pela<br>Unidade |           |
|---|-------------|--------------------------------------------|----------------------------------------------------------------------------------------------------|-------------------|----------------------------------|-----------|
| = | Formulário: |                                            | Dados da Unidade Dados do Magistrado                                                                                                    |                   |                                  |           |
|   | Cível       |                                            | Seção Saldo                                                                                                    |                   |                                  |           |
|   |             |                                            | Total de processos em andamento que aguardam andamento há mais de 100 dias:                                                                                          |                   |                                  |           |
|   |             |                                            | Total de processos em andamento que aguardam cumprimento há mais de 100 dias:                                                                                        |                   |                                  |           |
|   |             |                                            | Total de processos em andamento relacionados a idosos internados em entidades de longa per<br>Estatuto do Idoso):                                                    | rmanência (art. 4 | 49 do                            |           |
|   |             |                                            | Total de processos em andamento relacionados a pessoas internadas em hospital ou clínica por<br>autorização judicial (EXCLUINDO OS PROCESSOS RELACIONADOS A IDOSOS); | r determinação    | ou                               |           |
|   |             |                                            | Total de processos em andamento suspensos ou sobrestados por Repercussão Geral:                                                                                      |                   |                                  |           |
|   |             |                                            | Total de processos em andamento suspensos ou sobrestados por Recurso Repetitivo:                                                                                     |                   |                                  |           |
|   |             |                                            | Dados Complementares                                                                                                    |                   |                                  |           |
|   |             |                                            | Total de audiências realizadas na unidade, presididas por conciliadores:                                                                                             |                   |                                  |           |
|   |             |                                            | Total de acordos obtidos na unidade, por conciliadores:                                                                                                    |                   |                                  |           |
|   |             |                                            | Total de atendimentos da equipe multidisciplinar:                                                                                                    |                   |                                  | $\supset$ |
|   |             |                                            | Quadro de servidores:                                                                                                    |                   |                                  |           |
|   |             |                                            | Você já respondeu 0 de 12 perguntas                                                                                                    | <b>≣</b> Verifica | ar campos à serem preenchid      | los       |

Agora, vamos conhecer a nova interface e algumas funcionalidades do novo formulário:

Se o usuário precisar retornar à tela inicial ou precisar alterar a Unidade selecionada, basta clicar neste ícone. Se o usuário já tiver iniciado o preenchimento de dados e precisar retornar à tela inicial, os dados não serão perdidos.

Status: Em preenchimento pela Unidade O status do formulário será destacado em cores, em conformidade com a fase em que se encontra.

Este está representado pela cor amarela, correspondente ao status de "Em preenchimento pela Unidade".

#### Dados da Unidade

A primeira parte do formulário corresponde ao preenchimento da produtividade da Unidade.

Aqui, o responsável pelo preenchimento deverá, inicialmente, selecionar o formulário da área em questão, o qual ficará destacado pela cor vermelha.

| 俞 | S <sup>1</sup> P | Tribunal de Justiça<br>Estado de São Paulo |
|---|------------------|--------------------------------------------|
| = | Formulários:     |                                            |
|   | Cível            |                                            |
| Ē | Criminal         |                                            |

Dados da Unidade

A aba destacada em vermelho indica qual parte do

formulário está em preenchimento. Neste caso o da

produtividade da "Unidade".

0

Os campos em branco são aqueles que devem ser preenchidos de acordo com a produtividade da Unidade.

E Verificar campos à serem preenchidos

este recurso demonstrará todos os campos que ainda não foram preenchidos. Veja:

 Total de processos em andamento que aguardam andamento há mais de 100 dias:

 \* o preenchimento deste campo é obrigatório

 Total de processos em andamento que aguardam cumprimento há mais de 100 dias:

 \* o preenchimento deste campo é obrigatório

X Limpar verificação de campos à serem preenchidos

Após clicar em "verificar campos a serem preenchidos", esta função será exibida e os

campos não preenchidos estarão sinalizados em vermelhos (como visto acima). Para desmarcar essas sinalizações, basta clicar nesta opção.

Você já respondeu 3 de 12 perguntas Na parte inferior do formulário será exibida a informação de quantos campos foram preenchidos dentre aqueles existentes.

Após o preenchimento integral da produtividade da Unidade, será exibida uma sinalização "verde" à frente da área do formulário em questão e, também, da aba "Dados da Unidade", a demonstrar a conclusão do preenchimento.

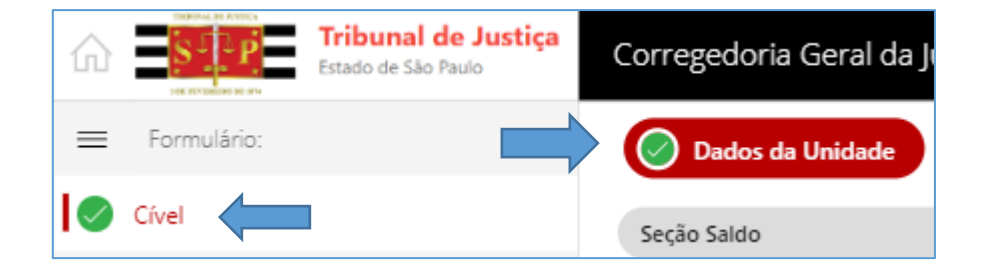

### **Dados do Magistrado**

Antes de enviar o formulário para análise do Magistrado, o responsável pelo preenchimento deverá alimentar, se houver, a produtividade do Magistrado. Para isso, clique na aba **"Dados do Magistrado"** e selecione a opção **"Adicionar dados do magistrado"**.

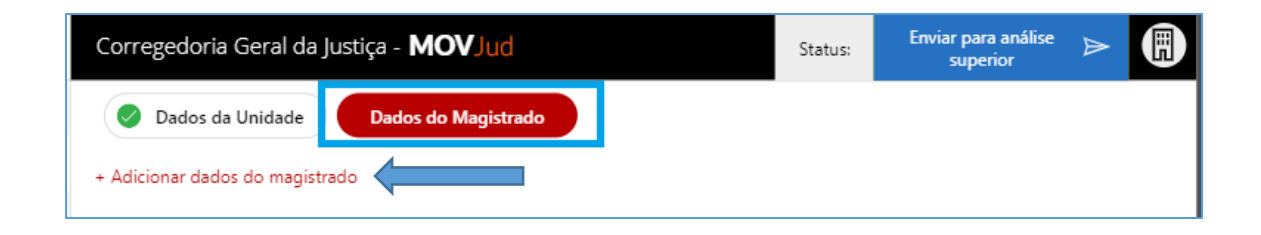

Na tela que se abrirá, digite o nome do Magistrado no campo correspondente. Digitando apenas o primeiro nome e acionando a lupa o sistema já apresentará uma listagem dentre aqueles nomes existentes:

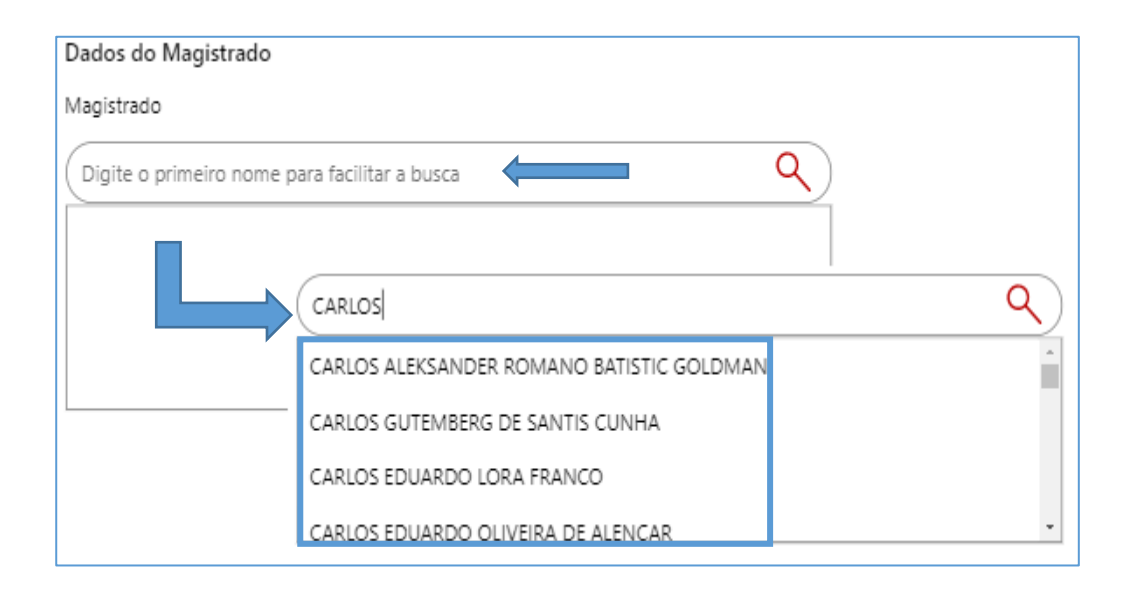

Para selecionar o Magistrado, basta clicar sobre o nome localizado que o campo será preenchido (1). Em seguida, basta preencher a produtividade do Magistrado (2) e, depois, em salvar (3).

| fagistrado                                                 |   |                   |      |     |          |
|------------------------------------------------------------|---|-------------------|------|-----|----------|
| CARLOS EDUARDO LORA FRANCO                                 |   | ۹ 1               |      |     |          |
| Total de audiências remarcadas por ausência do Magistrado: | 2 |                   |      | 1   |          |
|                                                            |   |                   |      |     |          |
|                                                            |   |                   |      |     |          |
|                                                            |   |                   |      |     |          |
|                                                            |   |                   |      |     |          |
| 3                                                          |   |                   |      |     |          |
| Salvar Voltar                                              |   | Você já respondeu | 1 de | e 1 | pergunta |

Se, porventura, o usuário selecionou equivocadamente o nome do Magistrado é possível alterar clicando sobre o ícone <a>.</a>. Também é possível excluir os dados do Magistrado, clicando sobre <a>.</a>.

| 🖉 Dados da Unidade 🖉 Dados do I | Magistrado |                                                |    |
|---------------------------------|------------|------------------------------------------------|----|
| + Adicionar dados do magistrado |            |                                                |    |
| Magistrado                      |            | Total de audiências remarcadas por ausência do | (1 |
| CARLOS EDUARDO LORA FRANCO      | / 🔟        | Magistrado:                                    |    |

### Inspeção nos Estabelecimentos Prisionais

Caso seja de responsabilidade daquela Unidade, é preciso preencher as informações referentes às inspeções nos estabelecimentos prisionais. Para isso, basta clicar na aba correspondente:

| Corregedoria Geral da Justiça - <b>MOVJud</b> | Status:                       | Em preenchimento pela<br>Unidade |
|-----------------------------------------------|-------------------------------|----------------------------------|
| Dados da Unidade Dados do Magistrado          | Inspeção nos Estabelecimentos | Prisionais                       |

A tela que se abrirá carregará, automaticamente, o estabelecimento prisional para inspeção e, ao lado, a possibilidade de informar se a inspeção foi realizada e em que data:

| Ø Dados da Unidade Ø Dados do Magistrado                    | Inspeção nos Estabelecimentos Prisionais |
|-------------------------------------------------------------|------------------------------------------|
| Estabelecimentos Prisionais para inspeção:                  |                                          |
| PENITENCIÁRIA ORLANDO BRANDO FILINTO + ALA DE<br>PROGRESSÃO | A inspeção foi realizada? 🛛 🚺 Sim 🔶      |
| ſ                                                           | Em que data? 09/06/2020 配                |
|                                                             | Salvar Cancelar                          |

Ou ainda, a possibilidade de informar se a inspeção não foi realizada e por qual motivo:

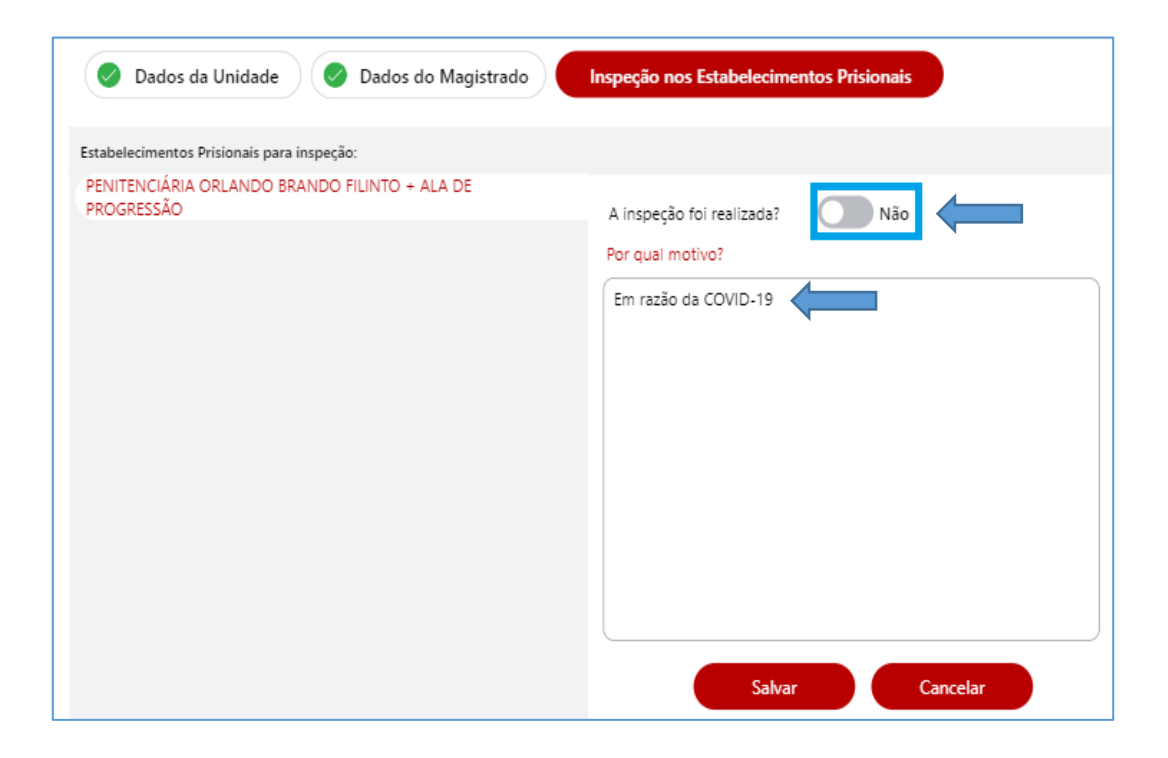

Após salvar as informações da inspeção no estabelecimento prisional, seja ela positiva ou negativa, ainda haverá a possibilidade de edição do campo, caso alguma informação tenha sido fornecida equivocadamente:

| A inspeção foi realizada em 09/06/2020   | ⇒⊘                    |
|------------------------------------------|-----------------------|
| A inspeção não foi realizada.<br>Motivo: | $\rightarrow \oslash$ |
| Em razão da COVID-19                     |                       |

#### Envio

Preenchidos os formulários, todos estarão com a sinalização **"verde"** à frente de cada aba de identificação.

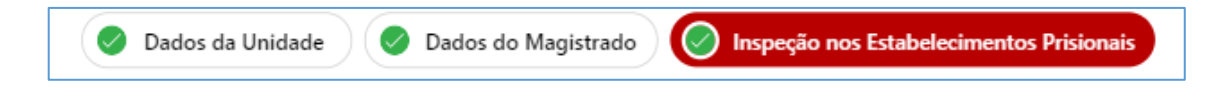

O status do formulário será alterado de "Em preenchimento pela Unidade" para "Enviar para análise superior", a indicar que os formulários estão prontos para serem encaminhados para o Magistrado.

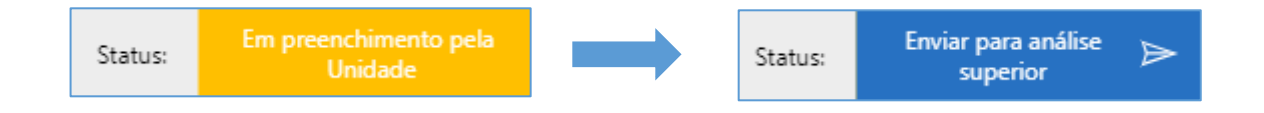

Depois do envio, o status é alterado para "Aguardando análise do magistrado".

| Status: | Enviar para análise<br>superior | ⊳ |  | Status: | Aguardando análise do<br>magistrado |
|---------|---------------------------------|---|--|---------|-------------------------------------|
|---------|---------------------------------|---|--|---------|-------------------------------------|

Caso seja necessário alterar o magistrado que realizará a análise e o envio do formulário, clique no ícone "edifício":

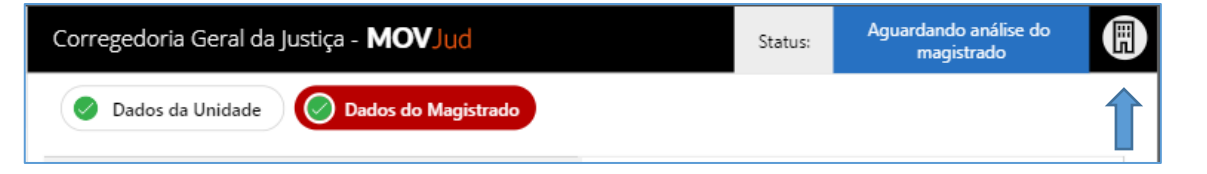

NOVO MOVJUD | FORMULÁRIOS

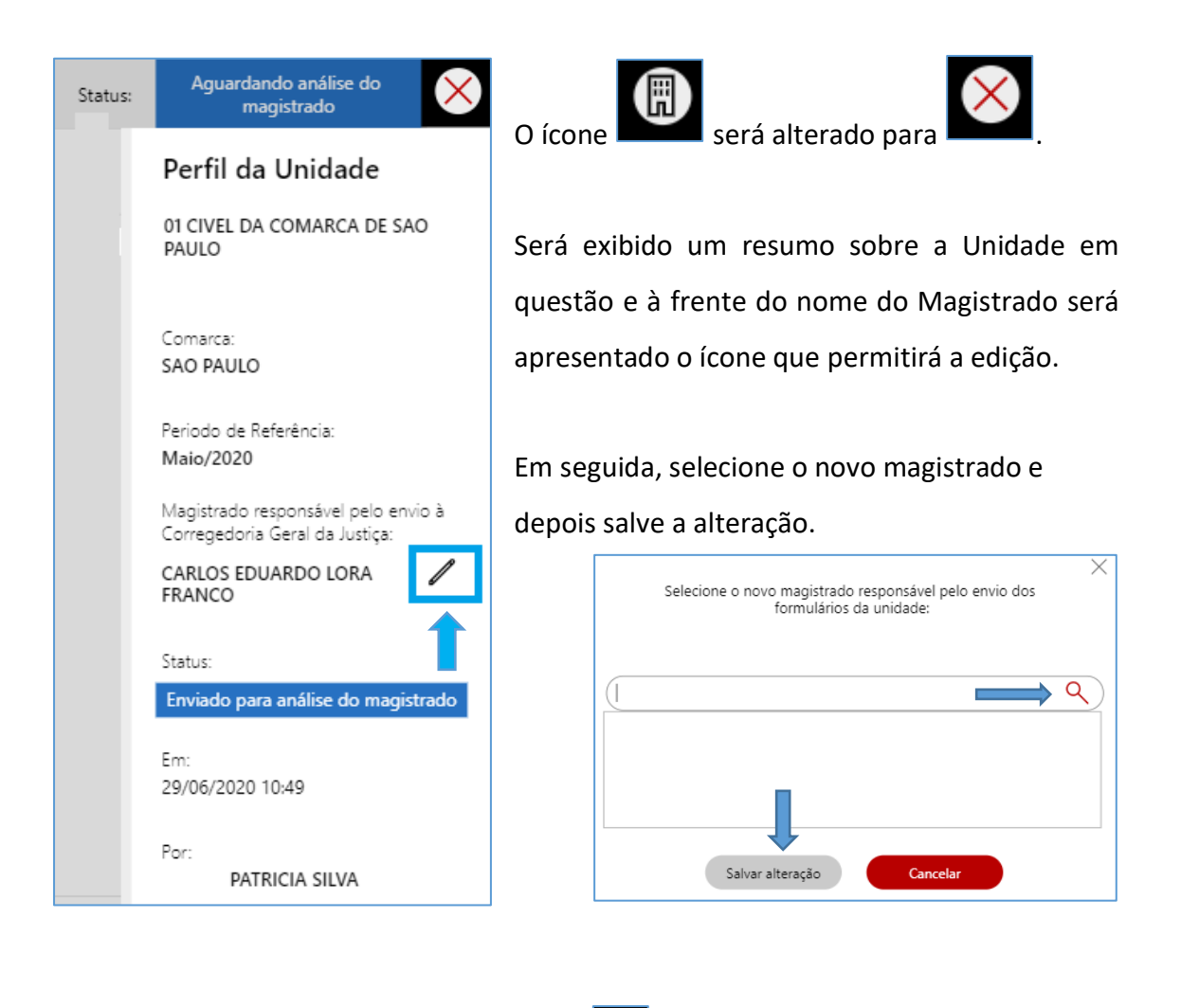

Para retornar à tela anterior, basta clicar no ou em qualquer parte do formulário.

## CRÉDITOS

 SGP 6 – Diretoria de Capacitação, Desenvolvimento de Talentos, Estenotipa e Novos Projetos.

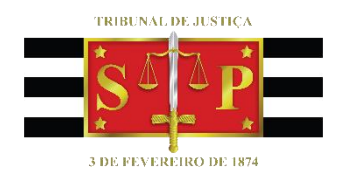